## Universitäts Video Abteilung

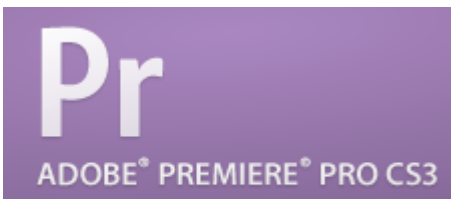

#### Einführungsseminar ADOBE PREMIERE PRO CS3

- 1. Eigenes Projekt beginnen:
  - Projekt Vorlage öffnen (beinhaltet alle sinnvollen Einstellungen)
  - Neues Projekt sofort mit Speichern unter... sichern
  - Als Projektname bitte *Projektname Vorname Nachname* eingeben
- 2. Erstellung von Ablagen (=> Ordner):
  - Rechte Maustaste im Projektfenster und Neue Ablage wählen
  - Ablagen f
    ür verschiedene Zwecke anlegen: Audio, Video, Titel, Grafik usw.
- 3. Einspielen vom Band:
  - DV-Gerät über IEEE1394a (Firewire / iLink) anschließen
  - Im Menü Datei, Aufnehmen wählen oder die F5-Taste drücken

Jede Aufnahme muss mindestens 5 Sekunden vor dem benötigten Bildmaterial starten und mindestens 5 Sekunden danach enden!

### 3.a Manuelle Einspielung vom Band:

- Ablage für die aufzuzeichnenden Clips wählen
- Rekordersteuerung mit dem Bedienfeld unterhalb des Monitors
- Abspielen des Bandes starten und Aufnehmen drücken
- Zum Beenden Anhalten drücken
- Eingabe eines Namens für den aufgezeichneten Clip

### 3.b Manuelle Einspielung mit Timecode (TC):

- Ablage für die aufzuzeichnenden Clips wählen
- TC für *In* und *Out-Point* eingeben oder an gewünschter Stelle setzen ("01:30:50:15" => 01 Stunden, 30 Minuten, 50 Sekunden, 15 Frames)
- Die Aufnahme startet unter Aufnehmen mit einem Kick auf IN/OUT
- Eingabe eines Namens für den aufgezeichneten Clip

- 3.c Batch-Einspielung mit Timecode:
  - Ablage für die aufzuzeichnenden Clips wählen
  - TC für In- und Out-Point eingeben oder an gewünschter Stelle setzen
  - Den gewählten Bereich mit Clip aufzeichnen als Batch-Clip vormerken
  - Die letzen beiden Schritte für jeden Clip wiederholen
  - Alle so angelegten Batch-Clips im Projekt-Fenster markieren
  - Im Kontextmenü (rechte Maustaste) die Batchaufnahme starten
- 4.a Import von Audio und Grafikdateien:
  - Mit der rechten Maustaste auf die gewünschte Ablage klicken
  - Importieren öffnet den Dialog zur Auswahl von Dateien
  - Navigieren zur gewünschten Datei und Import mit dem Button Öffnen
  - Bilder können nach dem Import wie Videomaterial bearbeitet werden
  - nach dem Einfügen ins *Schnittfenster* muss bei zu geringer Auflösung *auf Framegröße skalieren* aktiviert werden (rechte Maustaste)
- 4.b Generieren von Audio und Grafikdateien:
  - Klick mit rechter Maustaste in den leeren Bereich im Projektfenster
  - Neues Objekt und gewünschten Generator auswählen

#### 5. Erstellen von Titeln:

- Cursor an entsprechender Position im Schnittfenster platzieren
- Im Menü Titel, neuer Titel und den gewünschten Typ auswählen
- Einen Namen für den neuen Titel eingeben
- Nun wird der Titel mit den gewünschten Schriften, Farben, Ovjekten etc. erstellt
- Anordnen (rechte Maustaste auf Objekt) legt Reihenfolge fest
- Die Bewegung wird mit Hilfe der *Rollen/Kriechen Optionen* eingestellt (im *Titelfenster* oben, zweites Symbol von links)

6.a Erstellen eines Films mit den aufgenommenen Clips:

Ein Doppelklick auf einen der neuen Clips öffnet den Clips im linken Player-Monitor. Hier werden die *In-* (I-Taste) und *Out-Points* (O-Taste) gesetzt (auch Timecode-Eingabe möglich) und dann die Szenen mit *Einfügen* (,) oder *überlagern* (.) (unter dem Monitor) im Schnittfenster in die vorhandene Sequenz eingefügt. Bei *Drag&Drop* ermöglicht das Drücken der Strg-Taste einen Einfügeschnitt.

6.b Weitere wichtige Bearbeitungsmöglichkeiten:

- Die ausgewählte Spur (Audio und/oder Video) ist hellgrau
- Auswahl durch Klick in den Bereich vor der Spur
- Verknüpfung Aufheben trennt Video vom Audio eines Clips (Rechte Maustaste auf Clip)
- Zeitlupe / Zeitraffer mit Menüpunkt Geschwindigkeit / Dauer (Rechte Maustaste auf Clip)
- Strg + k schneidet aktivierten Clip an Cursor-Position durch
- Bild hoch / Bild runter navigiert durch die Timeline von Clip zu Clip
- Pos1 / Ende navigiert zum Angang / Ende der Timeline
- 7. Nachträgliches Zuschneiden eines Clip-Anfangs im Schnittfenster:

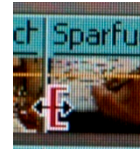

- Die Maus über den Clip-Anfang bewegen bis Symbol 1 erscheint
- bei gedrückter Maus- und Strg-Taste den Clip zuschneiden

Symbol 1

- Ohne Strg-Taste entstehen Lücken
- löschen eines Clips auch mit dem Befehl Löschen und Lücke schließen (rechte Maustaste auf Clip) möglich.
- 8. Übergangseffekte:
  - Öffnen der Effekt-Palette unterhalb des Projekt-Fensters
  - Einfügen des gewünschten Effekts an den Übergang (Drag&Drop)
  - Um Einstellungen vorzunehmen genügt ein Doppelklick auf den Effekt

### 9. Wichtige Tastatur-Befehle:

- J,K,L: Rückwärts-Wiedergabe, Stop, Vorwärts-Wiedergabe
- Pfeiltasten (links, rechts): Frameweise rückwärts und vorwärts
  - Bild-auf, Bild-ab: Szenensprung rückwärts und vorwärts

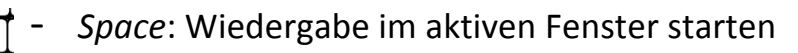

- Strg-D: (Dissolve) Überblendung 🔄 + 🗖

- *Strg-Shift-D*: Audioüberblendung

Enter

- Enter: Arbeitsbereich rendern

#### 10. Audiopegel-Anpassung:

- Die gelben Linien in den Audiospuren im Schnittfenster symbolisieren die Lautstärke. Durch hinzufügen von Keyframes kann mit Maus einfach der Pegel angepasst und dynamische Übergänge erstellt werden
- In den Videopuren symbolisiert diese Linie die Helligkeit

#### 11. Film exportieren:

- Cursor im Schnittfenster am Anfang des Films platzieren
- Sicherstellen das die Auswahl im Schnittfenster den kompletten Film umschließt
- Datei, Exportieren, Adobe MediaEncoder..., Format H.264 wählen, entsprechende Vorgabe auswählen: Pal DV (SD) [schnell] und Seitenverhältnis Widescreen 16:9 oder 1440 x 1080i 25 (HD [dauert ca. 10x länger]
- mit OK bestätigen und Speicherort auf D: festlegen

#### Die Dateien beim Export bitte wie folgt benennen:

#### "UNI.tv – GRUPPENNAME ##"

(## steht für eine fortlaufende Nummerierung von 01 bis 99)

# Viele Erfolg und Spaß beim Schnitt !!!! © ...eure UVA...

Zum ändern der Audioausgabe *Bearbeiten, Voreinstellungen, Audiogeräte* und *ASIO-Einstellungen*. Dann wählen zwischen *USB Audio Device* (Lautsprecher) und *High Definition Audio-Gerät* (3,5mm-Ausgang vorne oder hinten)